# **NORTHEAST ANARCHIST** UNION

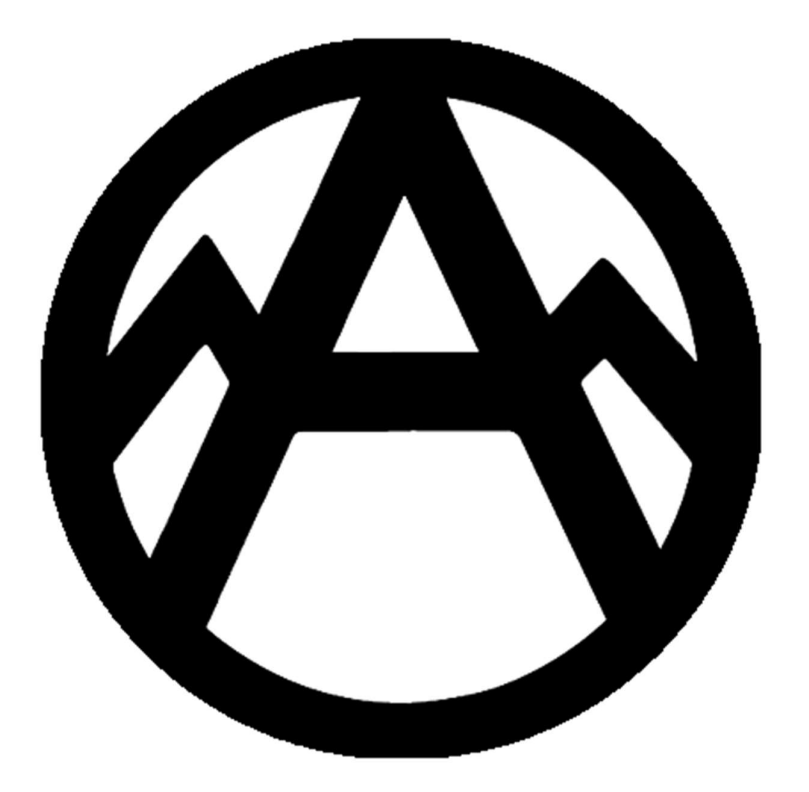

Reach out! Organize with us! Build a better future!

# Linktr.ee/nau161

# **IN CASE OF EMERGENCY**

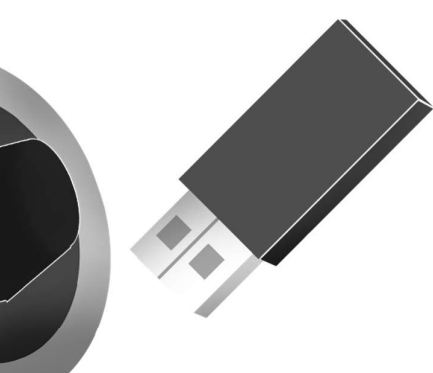

# Creating an encrypted drive for your most sensitive data

# Intro

Being able to keep sensitive info under wraps and accessible in an emergency is becoming more and more important these days between fascism consolidating its power and the ever-present threat of climate disasters. Whether because of a hurricane, wildfire, or secret police, many of us will be forced from our homes at some point and need to leave things behind.

To that end it's a good idea to create an **encrypted** flash drive(s) for emergencies. The drive is a safe place to keep backup copies of files as well as things that you don't want to risk having in unsecured places.

Things like...

- Scanned copies of IDs, birth certs, & passports
- Important medical info
- A password manager like KeePassXC
- Digital keys for encrypting files and messages
- Emergency contacts
- Offline maps, literature and pirated movies (in case the internet is unsafe or inaccesible for some reason)

Whether you think you'll need one or not, it's better to be prepared than not! Elements of this process are all useful on their own and what you do with it is up to you! But having at least one emergency drive with the above contents is recommended! It's important to stress to skeptical readers that these drives are inaccessible by just plugging them into a machine. Your documents will be safe against prying eyes or if you lose it!

Now that we have a letter assigned and our volume selected, click 'Mount' on the bottom left. A window will pop up prompting you for your password. Click '**ok**' and give it a bit to decrypt. Your file system should now be showing a new drive!

When you're done using your volume, make sure you go back into veracrypt before unplugging it! Select the volume up top, then click 'Dismount' on the bottom left! Once dismounted, you can eject the flash drive like normal and then pull it out!

# **Further Reading and Resources**

- It Could Happen Here Podcast • Episodes from 3/30/2025 & 4/06/2025
- Turn Off Your Phone! (Zine)
- KeePassXC keepassxc.org
- GnuPG Encryption gnupg.org

Veracrypt Installers - www.veracrypt.fr/en/Downloads.html

Now it's time to format! Veracrypt will now want to collect randomness (sometimes called "entropy") via mouse movements. Keeping your cursor within the volume creator window, jiggle your mouse around as much and as randomly as you can! A bar at the bottom of the window will start to fill up and you'll want to keep jiggling until it's full. Once it is, click 'Format'!

Now it'll start to actually create our encrypted volume! It might throw up some warning windows, but those are just precautions and you can press onward. This stage might take a while depending on how powerful your computer is so get up, stretch, grab a drink, and be patient. After a while, it should pop up with a window saying the volume was created, and the larger creation window should move to the final slide. At this point you can click 'exit'!

#### Mounting

Now we should practice using this volume with veracrypt! You'll notice now that the volume is encrypted, it no longer shows up in your file explorer. Or, if it does show up, you can't access it and you might get prompts to format it. This is normal!

In order to use our encrypted volume, we need to go into veracrypt and "mount" it. Start by selecting a letter in the top half of the window that isn't occupied. I recommend choosing letters that come after 'C' or 'D' because those are typically reserved for the operating system and main storage devices. Then in the bottom half, click on 'select device' and a window should pop up with a list of partitions (just like earlier during the creation process). Remember what you named the partition? Otherwise, it should still be under 'Removable Disk' as the larger of the two options.

- 1 USB flashdrive (at least 16 gb of space)
- software

# Making Partitions

A volume (or partition) on a flash drive or inside a computer is a unit for storing info. Your hard drive or solid-state drive has volumes on them. Usually there's only one volume per drive but for the purposes of creating an **encrypted volume**, we'll need to divide the drive's capacity into 2 volumes.

This process is different for each operating system, so we'll break it down into sections for you.

First, go down to the taskbar, type out "partition" in the search area, and click on "Create and format disk partitions." The following window will pop up.

### What you'll need

• 1 Personal Computer/Laptop where you can install new

## Windows 10

| E Disk Managem                                       | ent<br>Holp                                                       |                |              |                          |                    |                   |               |     | Х  |
|------------------------------------------------------|-------------------------------------------------------------------|----------------|--------------|--------------------------|--------------------|-------------------|---------------|-----|----|
|                                                      |                                                                   | no             | t touch      |                          |                    |                   |               |     |    |
| /olumea                                              | Lanut                                                             | Туре           | File System  | Status                   | Capacity           | Free Sp           | % Free        |     |    |
| C:)                                                  | Simple                                                            | Basic          | NTFS         | Healthy (B<br>Healthy (E | 223.02 GB<br>99 MB | 81.46 GB<br>99 MB | 37 %<br>100 % |     |    |
| <ul> <li>New Volume (D:</li> <li>Recovery</li> </ul> | ) Simple<br>Simple                                                | Basic<br>Basic | NTFS<br>NTFS | hese                     | are                | your              | win           | dov | NS |
| 2                                                    |                                                                   |                |              |                          | inst               | allati            | on!           |     |    |
| Disk 0 Basic 223.56 GB                               | Recovery<br>450 MB NTFS                                           |                | 99 MB        | (C:)<br>223.02 GB NTFS   |                    |                   |               |     |    |
|                                                      |                                                                   | Partition)     |              | неанну (вос              | ot, Page File, Cra | ish Dump, Phr     | hary Park     |     |    |
| <b>Disk 1</b><br>Basic<br>1862.89 GB<br>Online       | New Volume (D:)<br>1862.89 GB NTFS<br>Healthy (Primary Partition) |                |              |                          |                    |                   |               |     |    |
| CD-ROM 0<br>DVD (E:)                                 |                                                                   |                |              |                          |                    |                   |               |     |    |
| No Media                                             |                                                                   |                |              |                          |                    |                   |               |     |    |
|                                                      |                                                                   |                |              |                          |                    |                   |               |     |    |
| Unallocated                                          | Primary partition                                                 |                |              |                          |                    |                   |               |     |    |

When you plug in your flash drive, it'll pop up in this window as a new disk with a letter assigned to it. Right click on the volume bar associated with it. Click on "shrink volume." If for whatever reason that's greyed out, just delete the volume for now and skip the next paragraph.

When shrinking the volume, a window will pop up asking how much you want to shrink it by in megabytes. We only need maybe a few gigs on the primary partition for this project. So, for example, if you're using a 64gb drive, you'll want to shrink it by 50,000 - 54,000 mb.

the files that already exist in the space we selected and preserves them during encryption. Formatting will wipe it clean. We don't have any files on that volume yet so we could do either, but formatting is both faster and just a good idea to do anyway. Now click 'next'.

The following two steps are choosing the encryption formulae and size to encrypt. The default formulae (AES and SHA) are plenty good so click 'next'. Since we're encrypting a full partition, the options for sizing should be greyed out. If not, make sure that it's set to encrypt the total size of the volume, and click 'next'.

Now we need to set the password! Enable 'display password' to make this part easier. It's important to create a memorable, complex, and lengthy password for this. Something that you can memorize without writing down! Professionals might recommend against using dictionary words for this, but full sentences with capitalizations are useful for our monkey brains to make mnemonics. We cannot write down this password ANYWHERE! Doing so compromises the security of the device! Another professional recommendation that's often made is using numbers and the special symbols on those same keys.

It'll help to use a sentence that's vague or confusing to anyone but yourself. Something with a meaning that's unique to you and isn't readily apparent to others (even those close to you if possible). Make sure it's as lengthy as you can handle, and at least 5-7 words!

When you're ready, click 'next'! If it throws up a warning window, you can brush it aside. The next step will ask if you intend to store large files on the device. click 'yes' and then 'next'.

### **Password and Creation!**

and click '**next**'. Veracrypt will ask for admin permissions at this point, and you'll need to click yes and allow this.

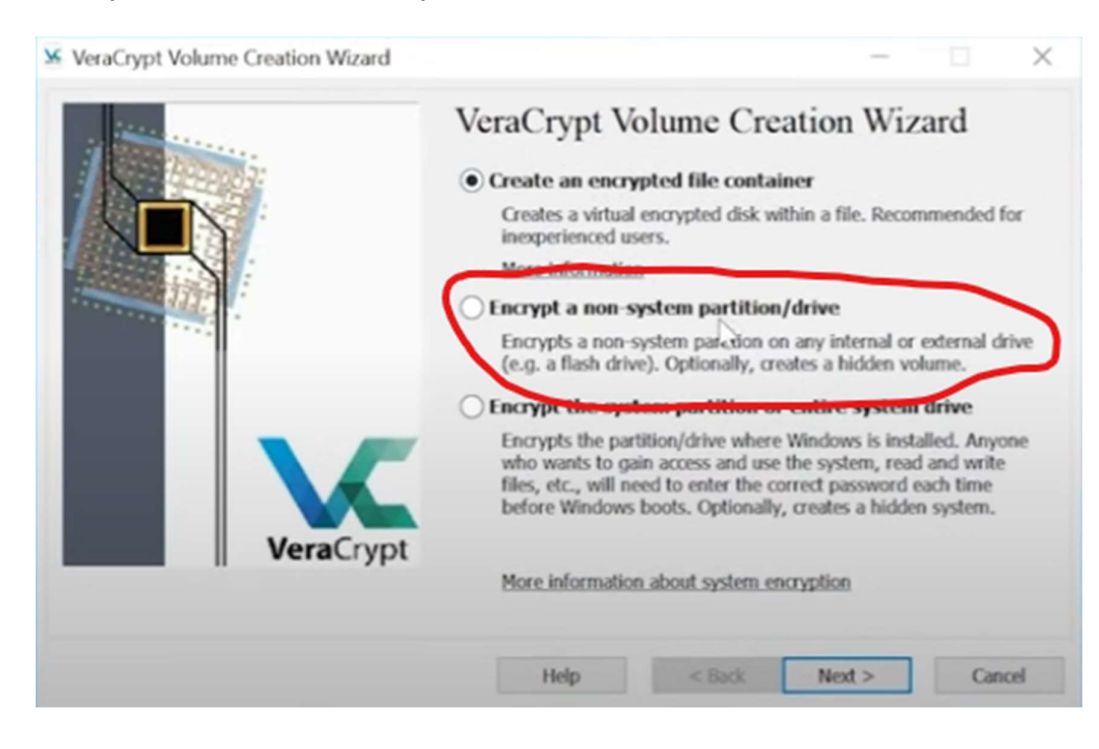

#### Selecting The Volume

The next step will ask if you want a standard or hidden volume. Standard will do for now so click '**next**'. Now we need to select the volume we created previously. This part can be a bit tricky because the interface isn't very forthcoming about which device is which and you need to know what to look for a bit. We're trying to encrypt a large portion of a flash drive, so it'll list the flash drive in its entirety as a "Removable Disk." Under 'Removable Disk', there will be two other options labelled with file addresses, names, and their sizes.

Select the partition from that pair that contains the **larger** size and click '**next**'. Following from the earlier example of a 64gb drive, I would choose the partition with 54gb instead of the 9 or 10 gb partition.

The next step asks if we want to "Create encrypted volume and format it" or "Encrypt partition in place." Encrypting in place takes

| P Disk Management                                                                                     |                                              |                                                                          |                |                |             |          |        |      | × |
|----------------------------------------------------------------------------------------------------|----------------------------------------------|--------------------------------------------------------------------------|----------------|----------------|-------------|----------|--------|------|---|
| le Action View                                                                                        | Help                                         |                                                                          |                |                |             |          |        |      |   |
|                                                                                                    | i 🗩 🗙 🛛                                      | 2 🔒 👂                                                                    | ¥=             |                |             |          |        |      |   |
| olume                                                                                                 | Layout                                       | Туре                                                                     | File System    | Status         | Capacity    | Free Sp  | % Free |      |   |
| (C:)                                                                                                  | Simple                                       | Basic                                                                    | NTFS           | Healthy (B     | 223.02 GB   | 81.46 GB | 37 %   | 1000 |   |
| (Disk 0 partition 2)                                                                                  | Simple                                       | Basic                                                                    |                | Healthy (E     | 99 MB       | 99 MB    | 100 %  |      |   |
| New Volume (                                                                                          | Simple                                       | Basic                                                                    | NTFS           | Healthy (P     | 1862.89 GB  | 1755.59  | 94 %   |      |   |
| Recovery                                                                                              | Simple                                       | Basic                                                                    | NTFS           | Healthy (      | 450 MB      | 53 MB    | 12 %   |      |   |
| Disk 0       asic     Recovery       23.56 GB     450 MB NTFS       nline     Healthy (OEM Partition) |                                              | 99 MB 223.02 GB NTFS<br>Healthy (FEL Syste Healthy (Boot Page File Crast |                | sh Dump Prin   | nany Partit |          |        |      |   |
| <b>Disk 1</b><br>asic <b>N</b><br>362.89 GB 1<br>nline H                                              | New Volume<br>862.89 GB NT<br>Jealthy (Prima | (D:)<br>IFS<br>ary Partition                                             |                | Open           |             |          |        |      |   |
|                                                                                                    | ,,,,,,,,,,,,,,,,,,,,,,,,,,,,,,,,,,,,,,,      |                                                                          |                | Explore        |             |          |        |      |   |
|                                                                                                    |                                              |                                                                          |                | Mark Partition | as Active   |          |        |      |   |
| /D (E:)                                                                                               |                                              |                                                                          | Change Drive I |                |             |          |        |      |   |
|                                                                                                    |                                              |                                                                          | Format         |                |             |          |        |      |   |
| o Media                                                                                               |                                              |                                                                          |                | i ornac        |             |          |        |      |   |
|                                                                                                    |                                              |                                                                          | _              | Extend Volume  | 2           | _        |        |      |   |
|                                                                                                    |                                              |                                                                          |                | Shrink Volume  | -           | -        |        |      |   |
| 11 . II                                                                                               |                                              |                                                                          |                | Add Mirror     |             |          |        |      |   |
| Unallocated Prin                                                                                      | nary partition                               |                                                                          |                | Delete Volume  | L.,         | -        |        |      |   |
|                                                                                                    |                                              |                                                                          |                | Properties     |             | _        |        |      |   |

Now we need to fill the vacuum we just created with a new partition. Right click on the black bar that says "unallocated" and select "New simple volume." When the activity window pops up, you want the "allocation unit size" to be 'default' and the "File system" to be "exFAT." It might default the format to "NTFS" but we don't want that because it's a proprietary windows format that doesn't really work for flash drives. You can also name the new partition, which could come in handy later on!

Click 'next' and the system will build your new partition!

Partition creation on Mac is fairly straightforward. Open up your spotlight search by pressing command+space and use it to open up

## <u>Mac</u>

'Disk Utility'. The app interface should show you a list of drives on the left with an info readout in the main window area. Click on the flash drive you want to partition and then click on "partition" up near the top right of the window. The partition icon should look like a pie chart.

A new window should pop up with a big pie chart. Below that pie chart are two buttons and you should click the one labelled with a plus sign. When the next popup shows, click on "Add Partition."

Now that you have two partitions on your flash drive, we need to adjust the sizes. Along the outer edge of the pie chart, you should see a little white dot. Click and drag it until one partition measures about 10 gigabytes. Now it helps to name these partitions, so that you can easily identify them later! Once ready, click 'Apply' at the bottom and then 'Partition' in the confirmation popup!

#### Linux

For this part I'll be using Ubuntu. For other distros, this may be a different process. open your app menu from the taskbar and click on the folder named "utilities." There should be a program called "Disks." Open this up. Just like with windows, it'll show you all the physical drives plugged into your system, and when you click on them it'll pull up the partitions on them.

Select your flash drive and then the main partition on it. On the bottom right of the partition menu, there should be a red button with a white dash on it. Click that to delete the partition. Now that you have a blank slate, click the '+' on the other side of the interface to create a new partition following the pop up. For this project we

need one partition of 10 gb, and another one taking up the remaining space. You'll also be able to name your partitions which is recommended so you can identify them later on.

## Veracrypt

Now that we have our volumes, we need to encrypt the larger one. To do this we need a program called "Veracrypt." Go to the website (link provided in the last section of this zine) and download two files: the EXE Installer for your operating system, and the 'portable' version under the windows section. Will the portable version work on other platforms? Probably not but it doesn't hurt to have it. At that rate you should grab the installers for the other 2 platforms (Linux and Mac) just in case. The encrypted volume we're making will only be accessible using veracrypt, so you need to have it around wherever you plan to open this drive.

Once you install veracrypt and open it up, it'll be a bit overwhelming and easy to get lost.

Start by clicking the 'create volume' button underneath the file-list looking area. This'll bring up a new window to handle the process. The first set of options presented determines the type of encrypted volume to be created. Select "Encrypt a non-system partition/drive"

## Creating a Volume